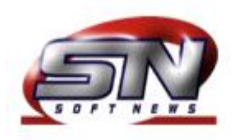

## Manual para abertura de chamados

- Os chamados devem ser realizados no seguinte endereço: <u>www.softnews.com.br/chamados</u>
- Caso você não possua um usuário para acesso, deve-se enviar um e-mail para <u>suporte@softnews.com.br</u> informando os seguintes dados: nome da empresa, nome do usuário e e-mail de contato.

| the same free, the same is a second second se |    |      | x     |
|----------------------------------------------------------------------------------------------------|----|------|-------|
| < 🕞 🖪 http://www.softnews.com.br/chamados/ 🖉 🗸 🖻                                                                                                    | с× | ល់ជំ | ( 🔅 ) |
| SoftNews - Sistema de Con ×                                                                                                    |    |      |       |
| Arguivo <u>E</u> ditar E <u>x</u> ibir Fa <u>v</u> oritos Fe <u>r</u> ramentas Aj <u>u</u> da                                                                                                    |    |      |       |
| 👍 🌉 SCR Ramthun 🔢 Facebook 🌉 SN - Chamados                                                                                                    |    |      |       |
| <b>Chamados Técnicos</b>                                                                                                    |    |      |       |
| Entrada no Sistema:                                                                                                    |    |      |       |
|                                                                                                    |    |      |       |
| Informe seus dados para acesso ao Controle de Chamados Técnicos.                                                                                                    |    |      |       |
| Para remorar seu Login/Senna, cilque aqui.                                                                                                    |    |      |       |
| Login:                                                                                                    |    |      |       |
| Senha:                                                                                                    |    |      |       |
| Entrar                                                                                                    |    |      |       |
|                                                                                                    |    |      |       |
|                                                                                                    |    |      |       |
|                                                                                                    |    |      |       |
|                                                                                                    |    |      |       |
|                                                                                                    |    |      |       |
|                                                                                                    |    | 100% | -     |

Tela de login

| 🗧 🕘 🜉 http://www.softnews.com.br/chamados/ 🛛 🗣 🗟 🗙 🎧 ☆ 🔅                                      |
|-----------------------------------------------------------------------------------------------|
| SoftNews - Sistema de Con ×                                                                   |
| Arguivo <u>E</u> ditar E <u>x</u> ibir Fa <u>v</u> oritos Fe <u>r</u> ramentas Aj <u>u</u> da |
| Chamados Técnicos<br>[Emitir Boleto] [Mudar Senha]                                            |
| Chamado Técnico: Atalho: OK                                                                   |
| Título:                                                                                       |
| Caráter: Normal 🔻                                                                             |
| Programa:                                                                                     |
| Descritivo:                                                                                   |
| Adicionar Voltar                                                                              |
| Número Título Empresa Status Caráter Data Excluir                                             |
| Nenhum registro encontrado.                                                                   |
|                                                                                               |
| R 100% 🔻                                                                                      |

Tela principal do sistema de chamados.

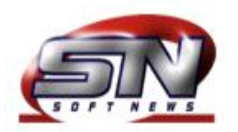

## Softnews Informática Ltda

Para cadastrar um novo chamado, devem-se preenchidos os seguintes campos:

- **Título:** *Título do chamado*
- Caráter: Importância do chamado (normal/urgente)
- **Programa:** Deve-se informar o programa em questão, ou caso seja uma dúvida ou sugestão. Para programas personalizados ou que não estejam listados, selecione a opção 'novo'.
- **Descritivo:** Descreva o problema em questão, forneça o máximo de informações possíveis, como erros, exemplos, etc.

Após completar os todos os campos, basta clicar em Adicionar que seu chamado estará cadastrado.

| r <u>q</u> uivo <u>E</u> ditar | E <u>x</u> ibir Fa <u>v</u> oritos | Ferramentas                     | Aj <u>u</u> da                  |                                       |                 |         |         |
|--------------------------------|------------------------------------|---------------------------------|---------------------------------|---------------------------------------|-----------------|---------|---------|
|                                |                                    |                                 | Cha                             | mados T                               | écnicos         |         |         |
|                                |                                    |                                 | [En                             | nitir Boleto] [Mud                    | ar Senha ]      |         |         |
| C <mark>hamado</mark> Técn     | ico:                               |                                 |                                 |                                       |                 | Atalho: | ОК      |
|                                | Título:                            | Cadastro de p                   | roprietários                    |                                       |                 |         |         |
|                                | Caráter:                           | Normal 🔻                        |                                 |                                       |                 |         |         |
|                                | Programa                           | tra201 🔻                        |                                 |                                       |                 |         |         |
|                                | Descritivo:                        | Não estamos o<br>seguinte erro: | conseguindo c<br>Inscrição esta | adastrar o motoris<br>Idual inválida. | ta X, devido ao | *       |         |
|                                |                                    |                                 | dicionar                        | Voltar                                |                 |         |         |
| Número Título                  |                                    |                                 | Empresa                         | Status                                | Caráter         | Data    | Excluir |
|                                |                                    | Ner                             | nhum registro                   | encontrado.                           |                 |         |         |

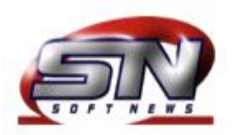

Caso necessite anexar um arquivo ao chamado, primeiramente deve-se abrir um chamado conforme descrito acima, e em seguida selecionar o mesmo na relação de chamados. Para anexar um ou mais arquivos ao chamado, basta localizar o ícone do 🖉 (Ao lado da palavra Anexos). Em seguida irá abrir uma nova janela (*Figura 01*), aonde será possível anexar um documento, imagem ao chamado, você poderá estar fornecendo uma descrição para cada arquivo anexado.

Feito isto, os anexos estarão automaticamente cadastrados e associados ao respectivo chamado, ficando disponíveis para serem consultados tanto pelo cliente como pelo área de suporte (*Figura 02*).

| 🎯 SoftNews - Sistema | a de Controle de Ch | amados Técnicos - Windows Internet Explorer  |          |
|----------------------|---------------------|----------------------------------------------|----------|
| M http://www.softne  | ews.com.br/chamad   | los/anexos.php?acao=mostrar&cod=5791         | E        |
|                      |                     | Chamados Técnicos                            |          |
| Novo arquivo a a     | anexar:             |                                              |          |
|                      |                     | Informe o arquivo para anexar:               |          |
| C:\Users\Eduar       | do Klotz\Desktop\   | sn001.jpg                                    | Procurar |
| Segue imagem         | com o erro que e    | Informe a descricao:<br>stá sendo informado. |          |
|                      |                     | Enviar                                       |          |
| Arquivos anexos      | 5:                  |                                              |          |
| Data/Hora            | Arquivo             | Descricao                                    | Excluir  |
|                      |                     | Fechar                                       |          |
|                      |                     |                                              |          |

Figura 01

| Theophy www.soren                                  | ws.com.br/chamad     | dos/anexos.php?acao=upload&cod=5791&id=0                                 |              |
|----------------------------------------------------|----------------------|--------------------------------------------------------------------------|--------------|
|                                                    |                      | <b>Chamados Técnicos</b>                                                 |              |
| Novo arquivo a a                                   | inexar:              |                                                                          |              |
|                                                    |                      | Informe o arquivo para anexar:                                           |              |
|                                                    |                      |                                                                          | Procurar     |
|                                                    |                      | Informe a descricao:                                                     |              |
|                                                    | 5:                   | Enviar                                                                   |              |
| Arquivos anexos                                    |                      |                                                                          |              |
| Arquivos anexo:<br>Data/Hora                       | Arquivo              | Descricao                                                                | Excluir      |
| Arquivos anexos<br>Data/Hora<br>02/05/2012 - 14:04 | Arquivo<br>sn004.bmp | Desoricao<br>Segue imagem com o erro que está sendo informado.           | Excluir<br>⑧ |
| Arquivos anexos<br>Data/Hora<br>02/05/2012 - 14:04 | Arquivo<br>sn004.bmp | Descricao<br>Segue imagem com o erro que está sendo informado.<br>Fechar | Excluir<br>ම |

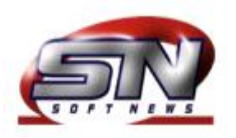

Quando um chamado é respondido pela área de suporte, o cliente é informado via e-mail, podendo assim consultar via site a resposta enviada. Para isto basta acessar o sistema de chamados e selecionar o chamado em questão, clicando no ícone in (Ao lado da palavra Mensagens). Será aberta uma nova janela (*Figura 03*), aonde será possível verificar a resposta da área de suporte, e caso seja necessário, o cliente poderá estar respondendo ao chamado acrescentando novas informações sobre o seu problema, dúvida ou sugestão no campo fornecido e em seguida clicando em Enviar para adicionar sua resposta ao chamado.

| 🥝 SoftNews - Sistema de Controle de Chamados Técnicos - Windows Internet Ex                                                                | x  |
|----------------------------------------------------------------------------------------------------|----|
| http://www.softnews.com.br/chamados/mensagens.php?cod=5791                                                                                 | 63 |
| <b>Chamados Técnicos</b>                                                                                                    |    |
| Nova Mensagem:                                                                                                    | 1  |
| Digite o texto e clique em Enviar:                                                                                                    |    |
| Eduardo Klotz, às 14:07hs do dia 02/05/2012:<br>O problema já foi corrigido, peço que efetue um novo teste e qualquer problema me informe. |    |

Figura 03